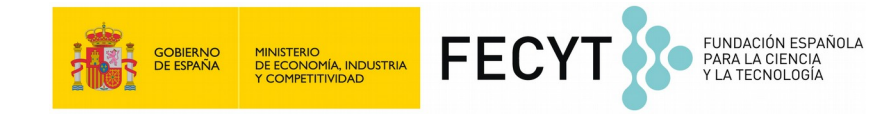

### Noelia Vállez Enano José Luis Espinosa Aranda

# **Taller-Reto: Visión por Computador**

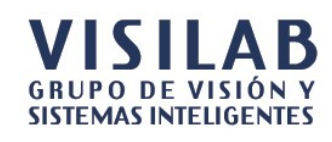

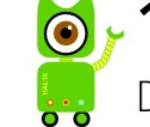

📷 - 1ª Semana de la visión por computador visioncr

Del 6 al 11 de noviembre de 2017

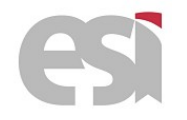

### La mayor parte de la información nos llega a través de nuestros ojos...

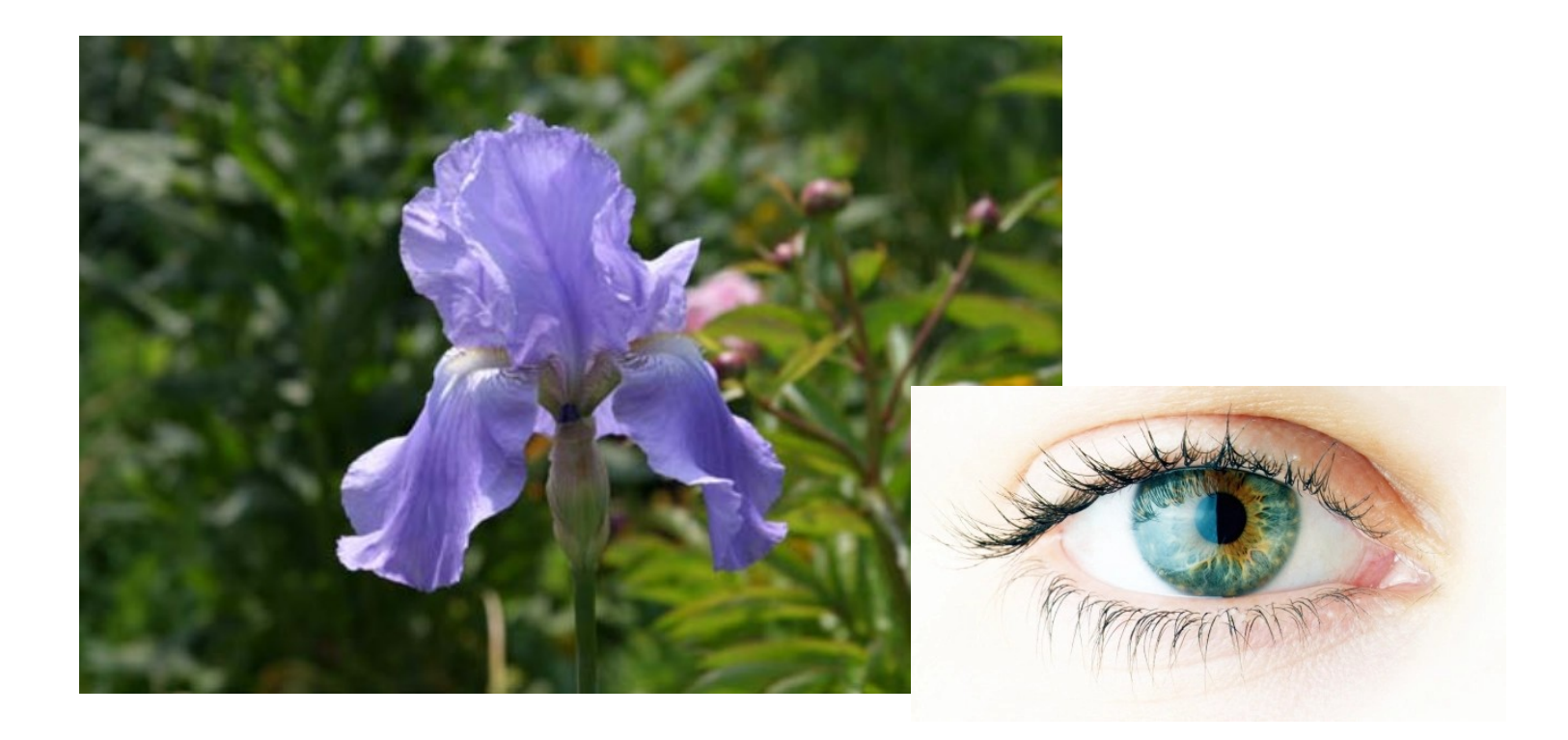

#### 1ª Semana de la visión por computador

Modelado 3D Reconocimiento de objetos Seguimiento de objetos Control de calidad de la producción Imagen médica Seguridad durante la conducción OCR...

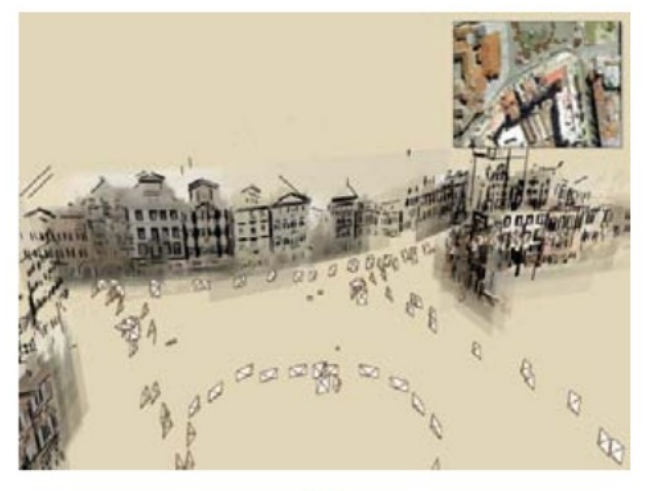

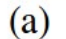

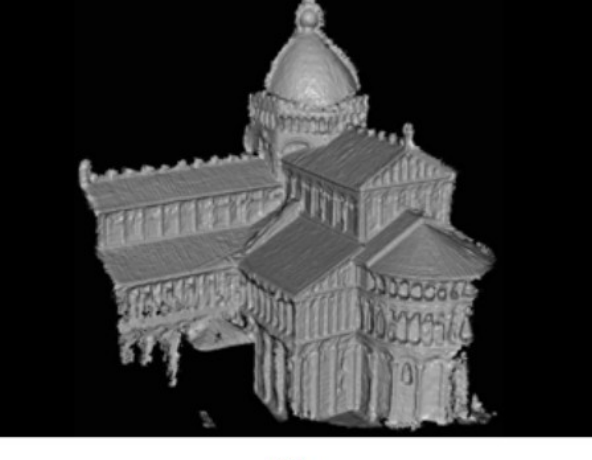

(b)

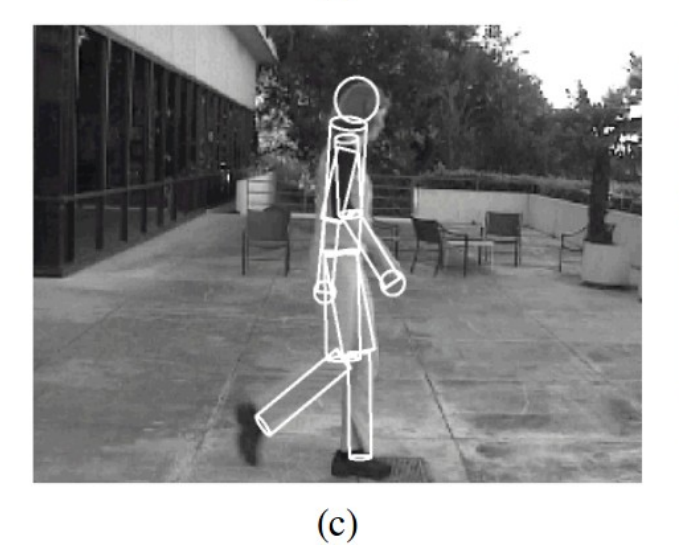

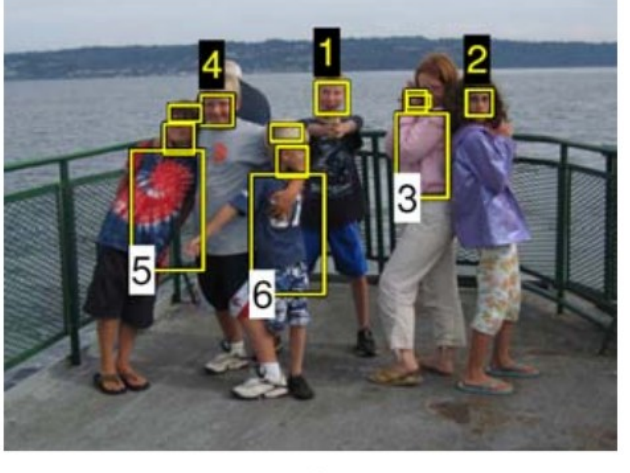

(d)

#### 1ª Semana de la visión por computador

# **Engloba diferentes disciplinas:**

- Física
- Química
- Matemáticas
- Electrónica
- Informática

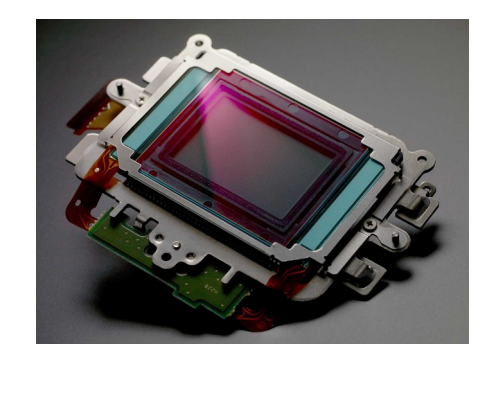

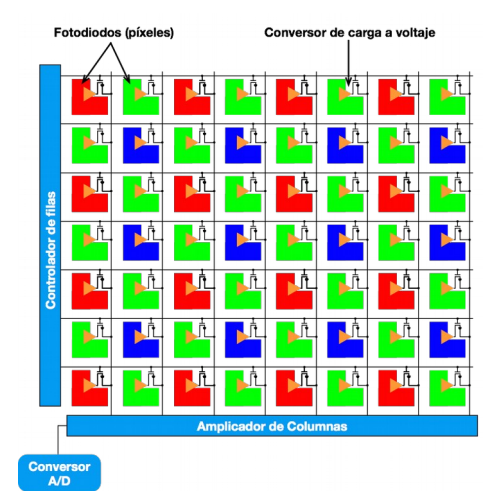

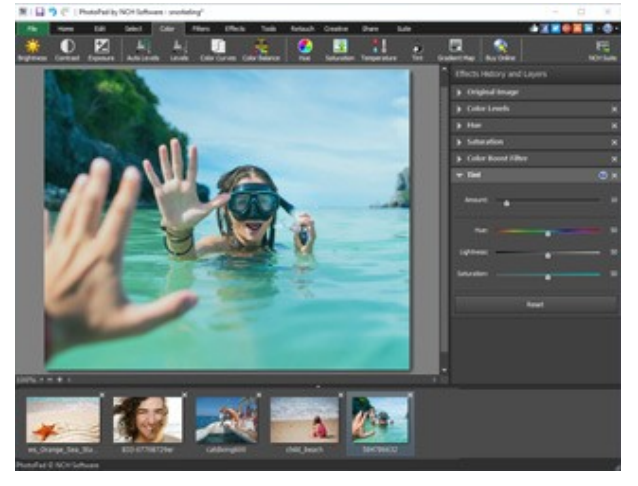

#### 1ª Semana de la visión por computador

### **Etapas:**

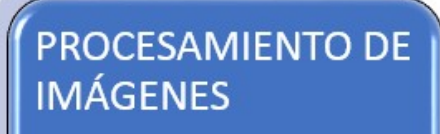

- Eliminar Ruido
- Ajustar Contraste
- Realzar Bordes
- ...

VISIÓN POR COMPUTADOR

- Detectar Zonas de Interés
- Clasificación
- Reconocimiento
- Seguimiento de Objetos
- •

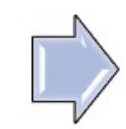

INTERPRETACIÓN

### Digitalización de la imagen

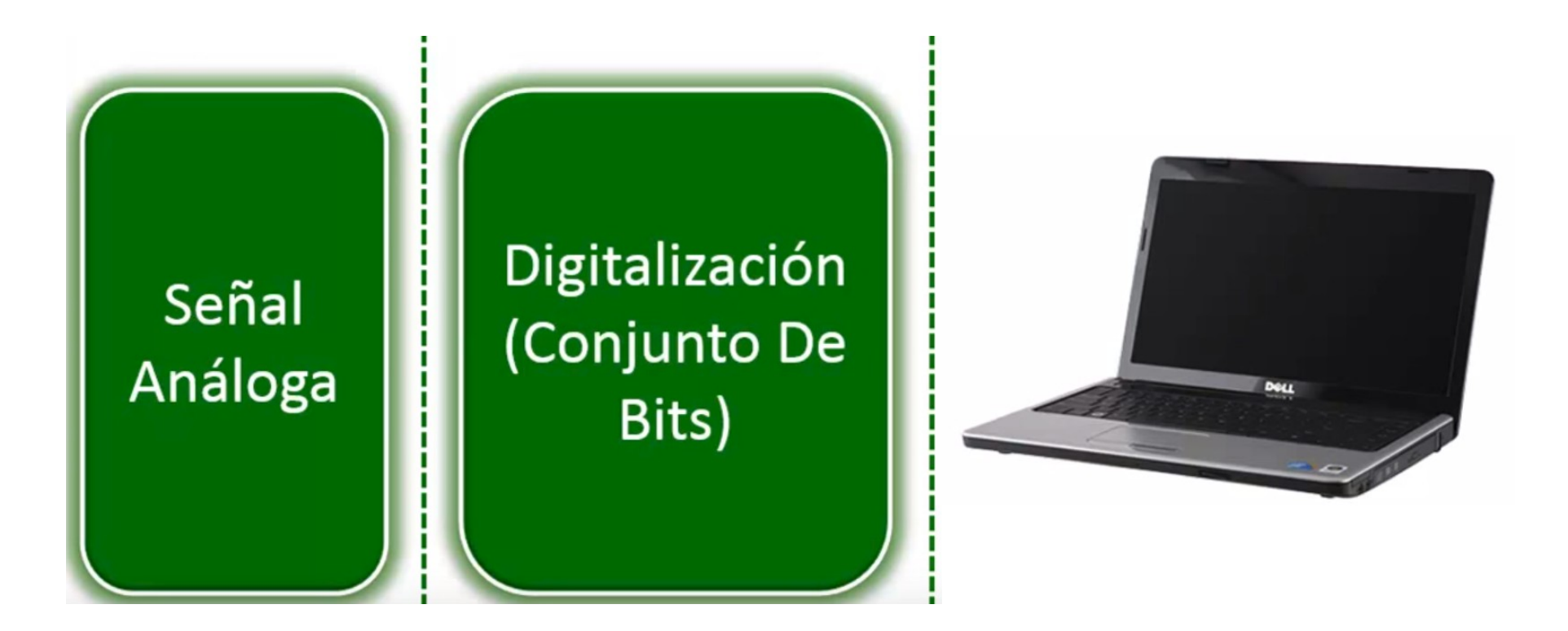

### **Digitalización:**

8

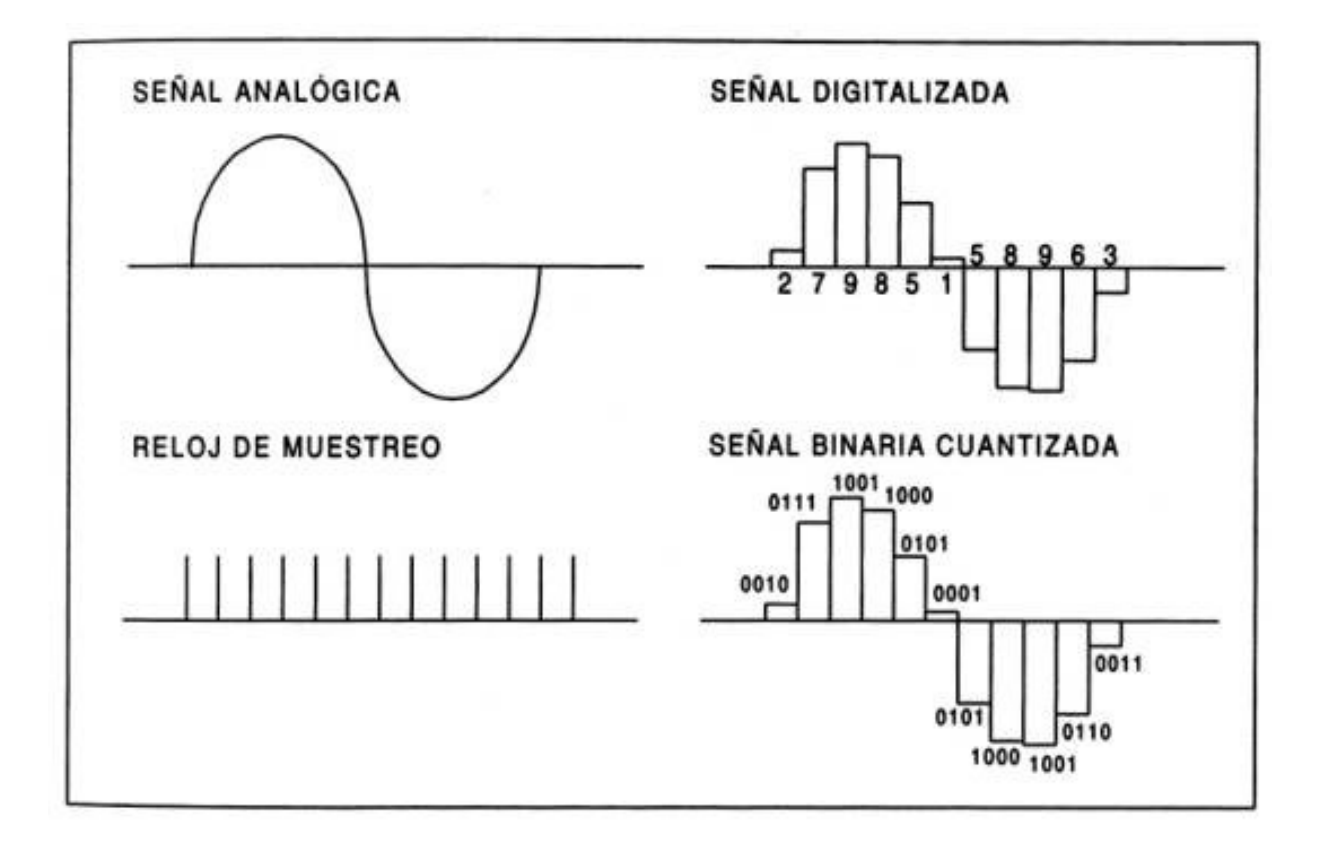

### **Digitalización:**

9

Matriz de la imagen:  

$$f = \begin{pmatrix} a_{1,1} & a_{1,2} & a_{1,3} & a_{1,4} \\ a_{2,1} & a_{2,2} & a_{2,3} & a_{2,4} \\ a_{3,1} & a_{3,2} & a_{3,3} & a_{3,4} \\ a_{4,1} & a_{4,2} & a_{4,3} & a_{4,4} \end{pmatrix}$$

Niveles de gris:

$$L = \{0, 1, 2, ..., L - 1\}$$

| 1 | 2 | 3 | 4 | Level | Size zone, s |   |   |
|---|---|---|---|-------|--------------|---|---|
| 1 | - |   |   | g     | 1            | 2 | 3 |
| 1 | 3 | 4 | 4 | 1     | 2            | 1 | 0 |
| 3 | 2 | 2 | 2 |       | 1            | 0 | 1 |
| - | _ |   | - | 3     | 0            | 0 | 1 |
| 4 | 1 | 4 | 1 | 4     | 2            | 0 | 1 |

### Tipos de imagen

10

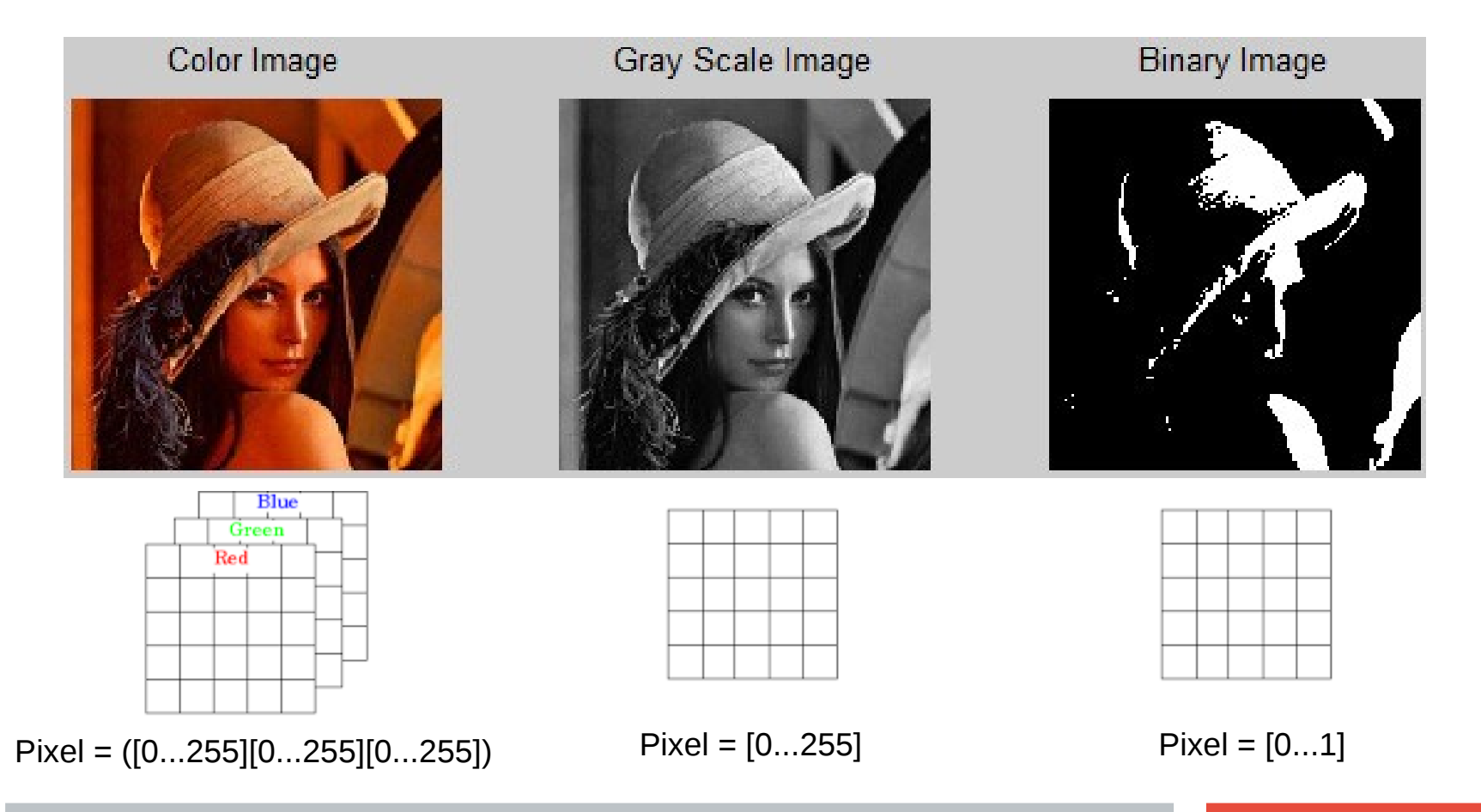

1ª Semana de la visión por computador

# Librerías

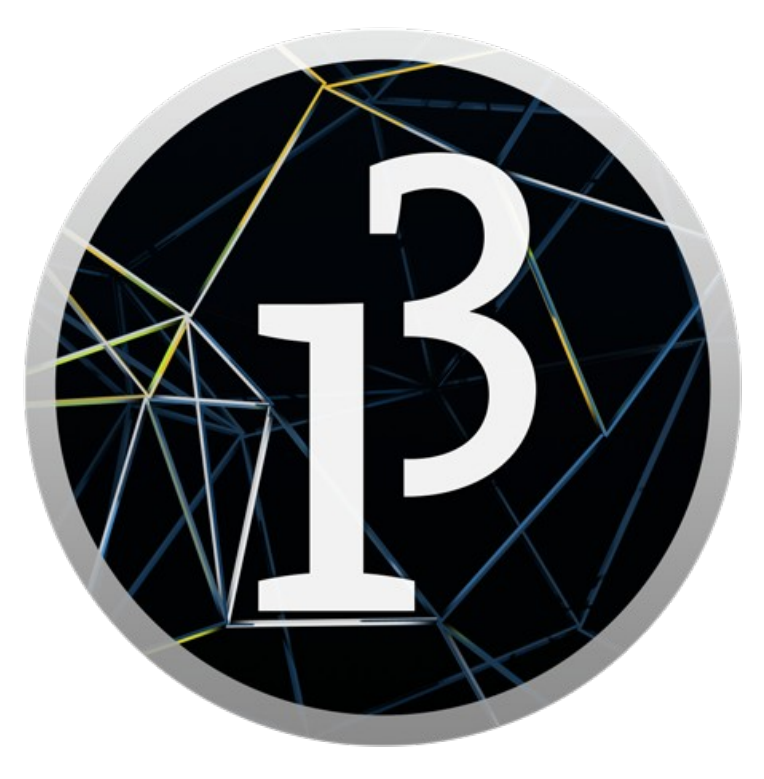

Processing (JAVA)

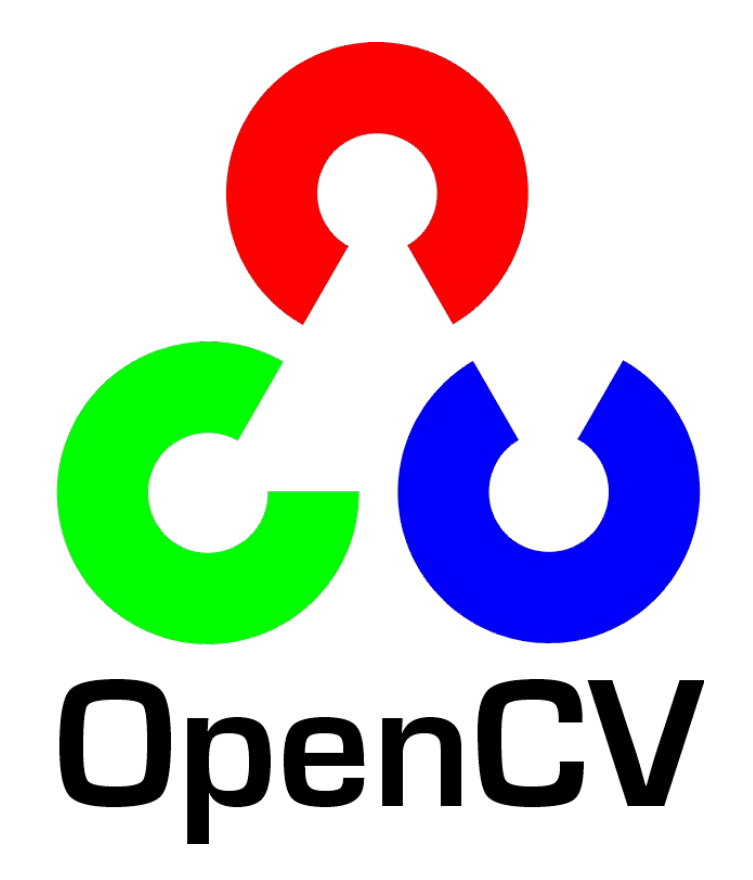

- > Es un lenguaje de programación sencillo
- El prototipado se realiza mediante un sketch
- Con pocas líneas de código se consiguen programas muy potentes
- Permite la visualización de contenidos gráficos
- Sencillo de instalar: http://processing.org

Descargar la versión correspondiente a nuestro sistema operativo y descomprimir

### Instalación de las librerías

- 1) Ejecutar el entorno de desarrollo
- 2) Hacer clic en Sketch > Import library... > add library...
- 3) Buscar la librería "Video", cuyo autor es "The Processing Foundation", hacer clic para elegirla e "Install" para instalarla
- 4) Buscar la librería "OpenCV for Processing", cuyo autor es "Greg Borenstein", hacer clic para elegirla e "Install" para instalarla

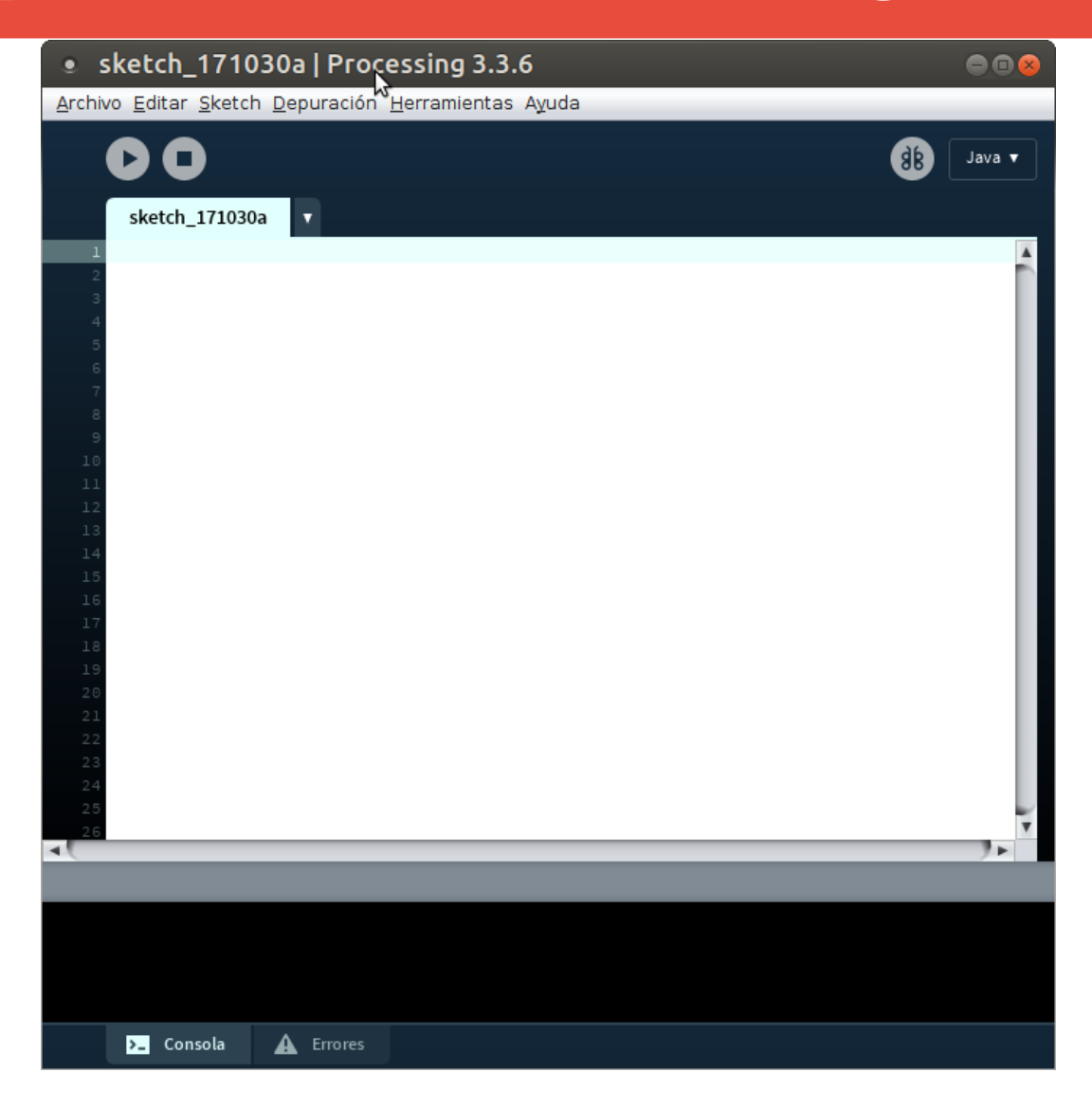

#### **14** 1ª Semana de la visión por computador

# Pensad en una gráfica (x,y)

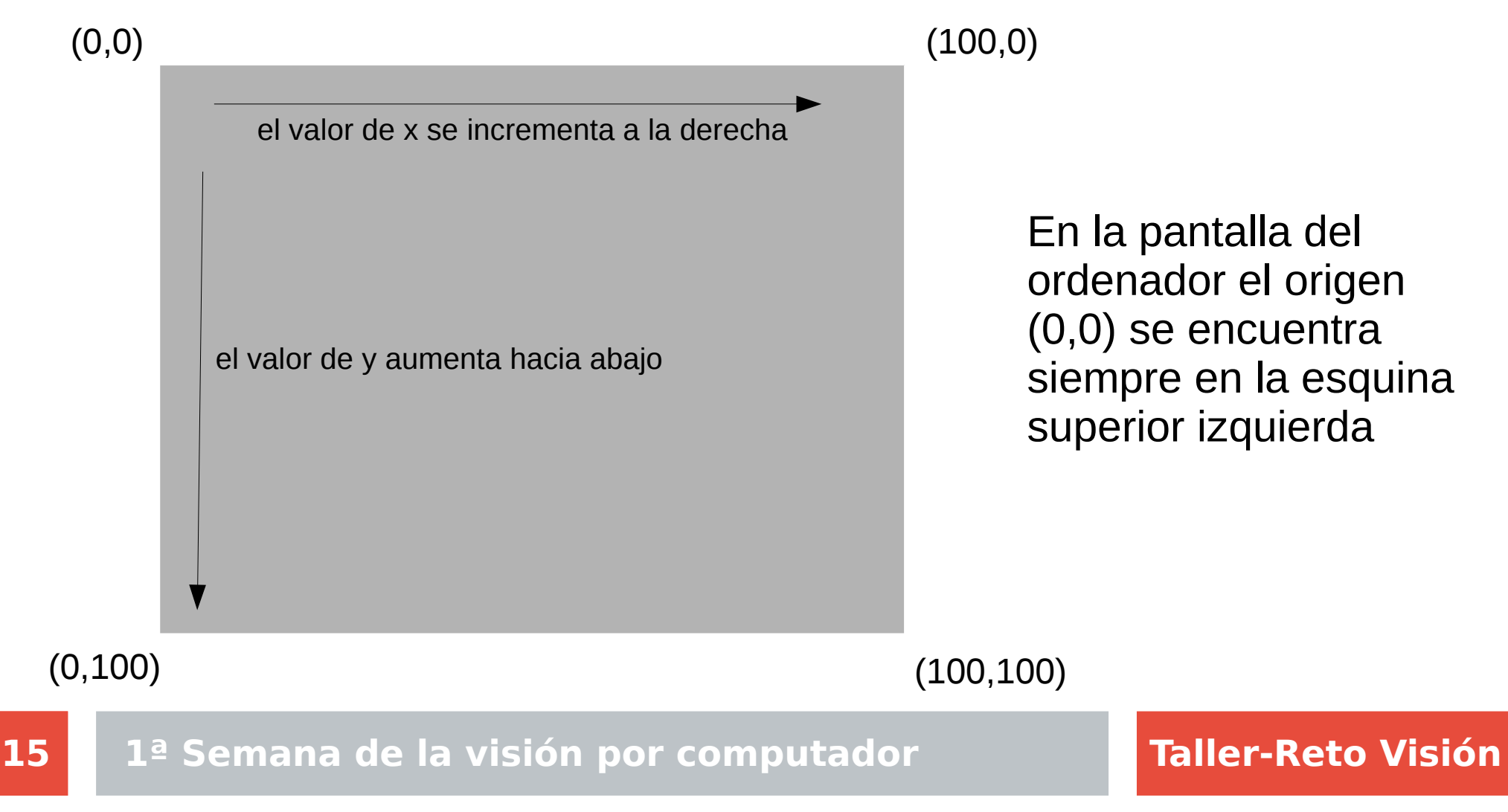

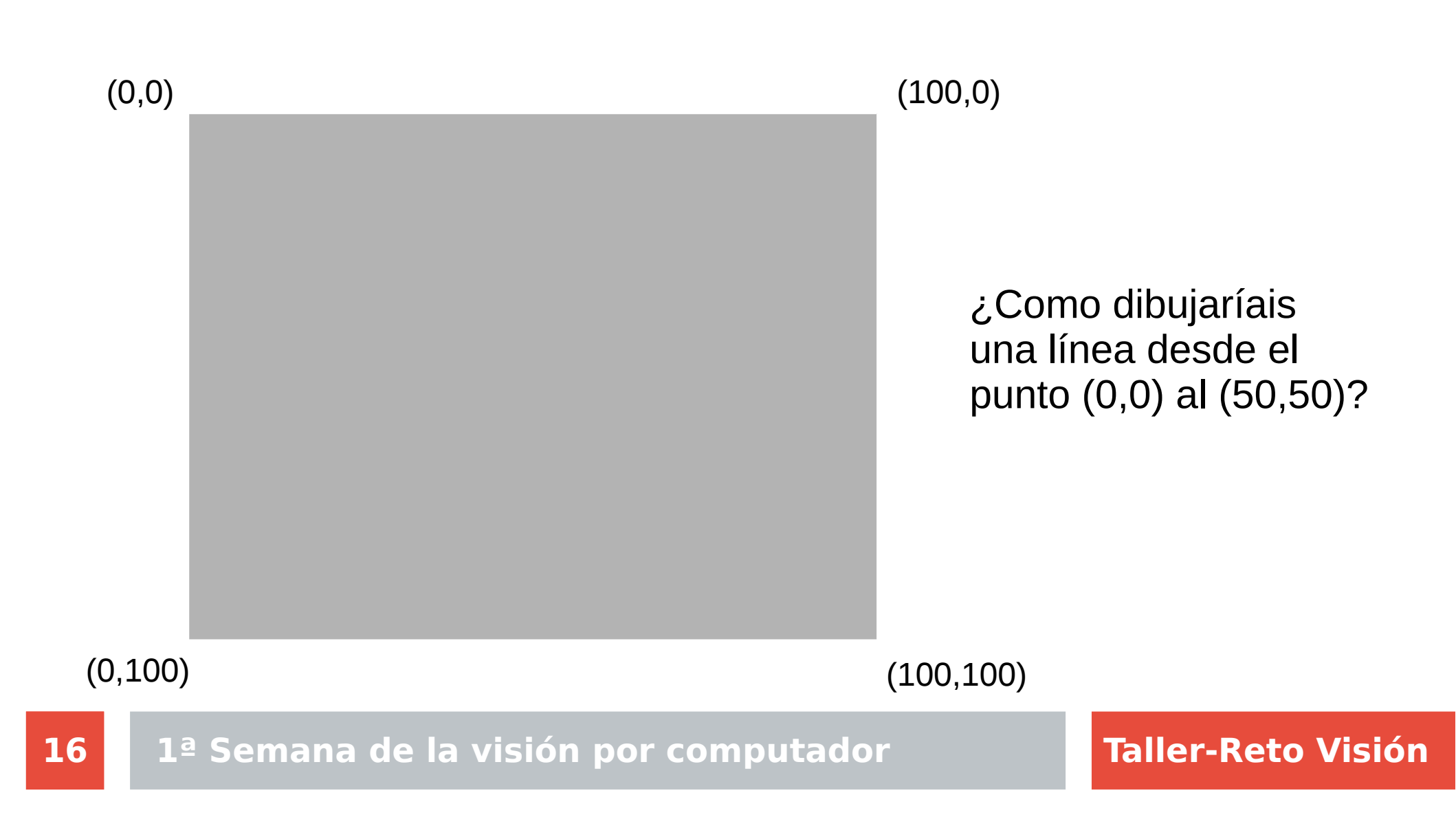

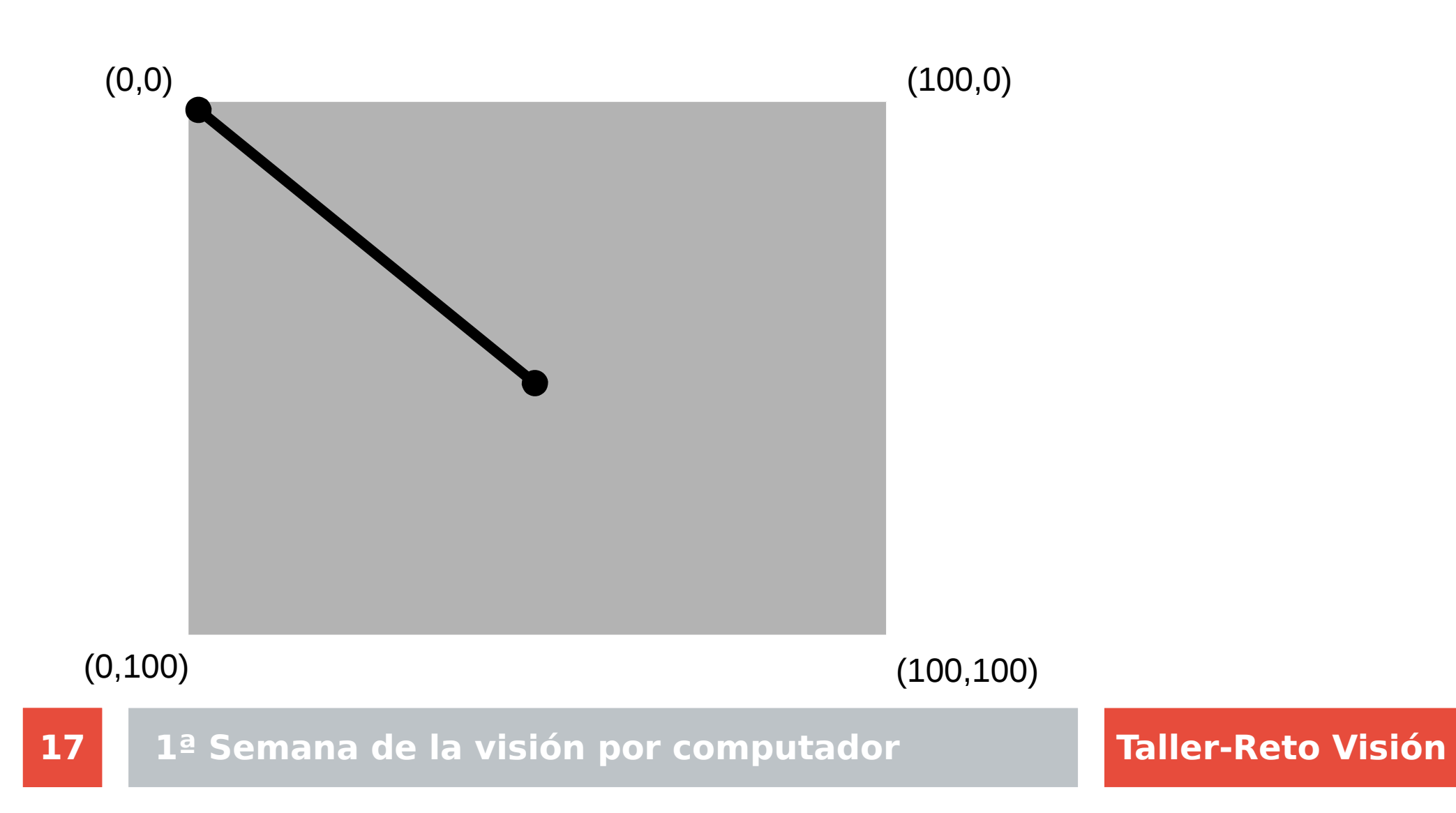

### Primer programa, iHola Mundo!

size(100, 100); //configura el tamaño de la ventana line(0, 0, 50, 50); //dibuja una línea desde (0,0) a (50,50)

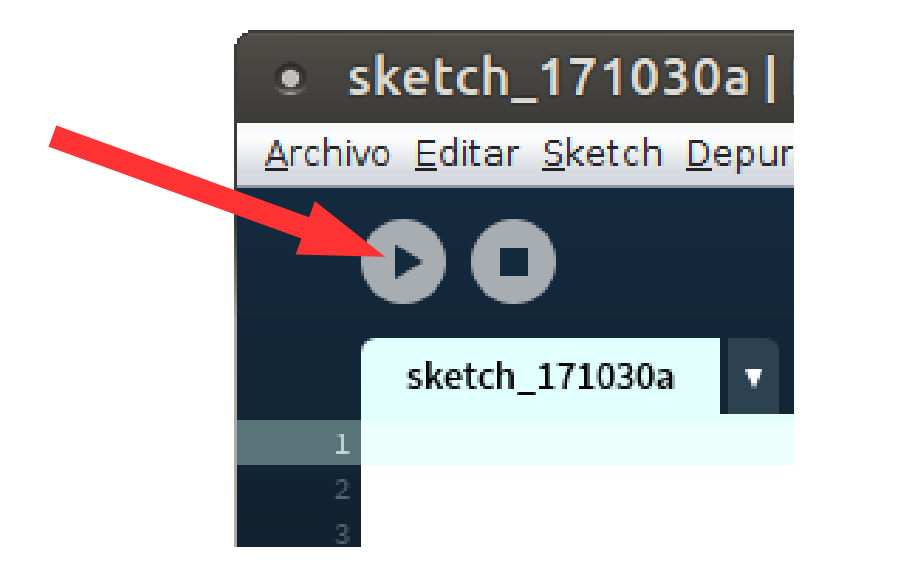

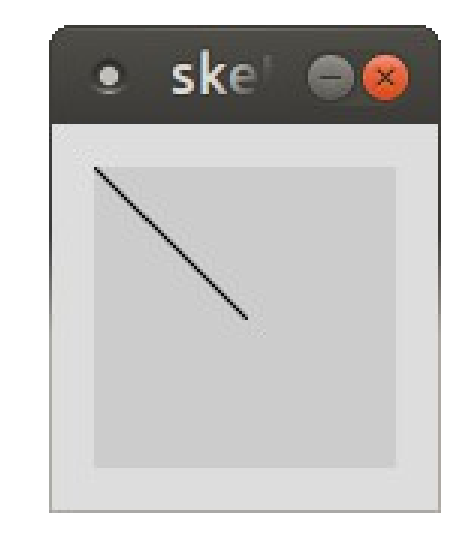

sketch01.pde

### **Otras formas básicas**

point(10, 20); //punto en (10,20) rect(20,20, 50,60); //rectángulo desde (20,20) a (50,60) triangle(15,23, 28,20, 26,75); //triangulo con los 3 puntos definidos quad(38,31, 86,20, 69,63, 30,76); //cuadrángulo definido por 4 puntos ellipse(30,30,35,35); //elipse indicando centro de elipse, radio x e y

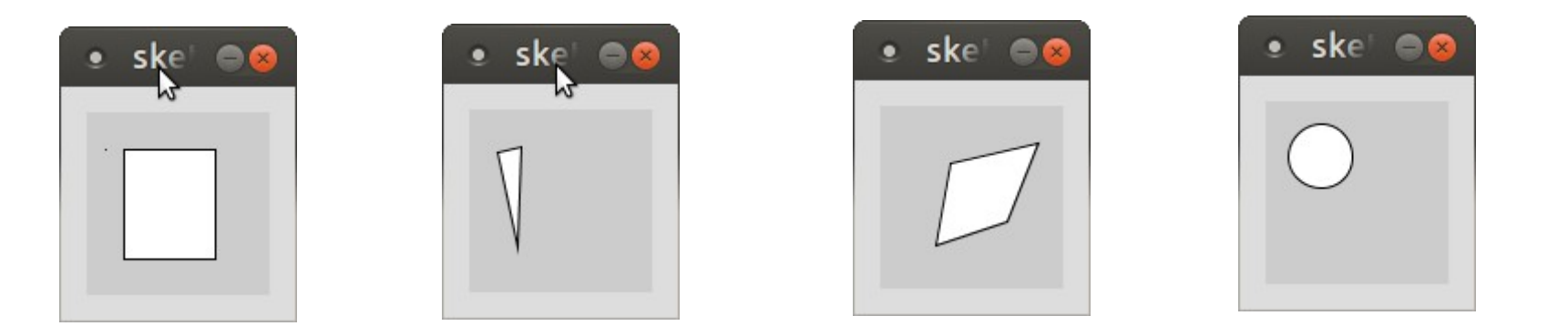

sketch02.pde

### **Representación de colores**

- Los colores se representan como combinación de ROJO, VERDE y AZUL (RGB)
- O representa que no existe contribución de un color
- 255 representa que existe la máxima contribución de un color
- Rojo puro: (255,0,0)
- Verde puro: (0,255,0)
- Azul puro: (0,0,255)

### **Rellenar formas con colores**

fill(255,0,0); //rellenar con rojo rect(20,20, 50,60); //rectángulo desde (20,20) a (50,60)

fill(0,255,0); //rellenar con verde triangle(15,23, 28,20, 26,75); //triangulo con los 3 puntos definidos

fill(190,150,120); //rellenar con marrón quad(38,31, 86,20, 69,63, 30,76); //cuadrángulo definido por 4 puntos

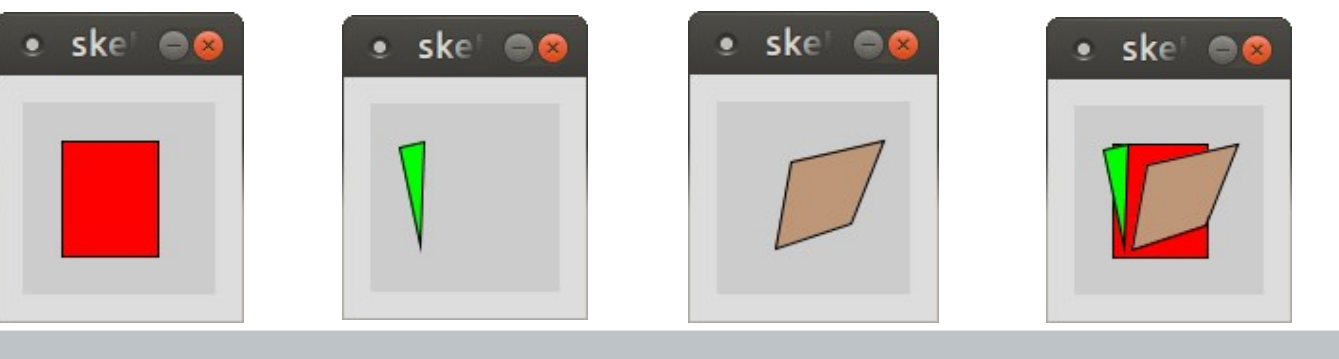

sketch03.pde

21

### Color y tamaño de línea

fill(255,0,0); //rellenar con rojo stroke(0,0,255); //borde de color azul strokeWeight(8); //tamaño de borde 8 rect(20,20, 50,60); //rectángulo desde (20,20) a (50,60)

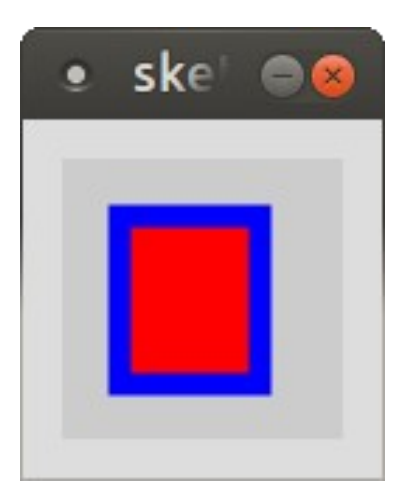

sketch04.pde

size(200, 200); // cuerpo fill(150, 150, 150); rect(90,60,20,100); // cabeza fill(255, 255, 255); ellipse(100,70,60,60); // ojos fill(0, 0, 0); ellipse(81,70,16,32); ellipse(119,70,16,32); // piernas stroke(0, 0, 0); line(90,160,80,170); line(110,160,120,170);

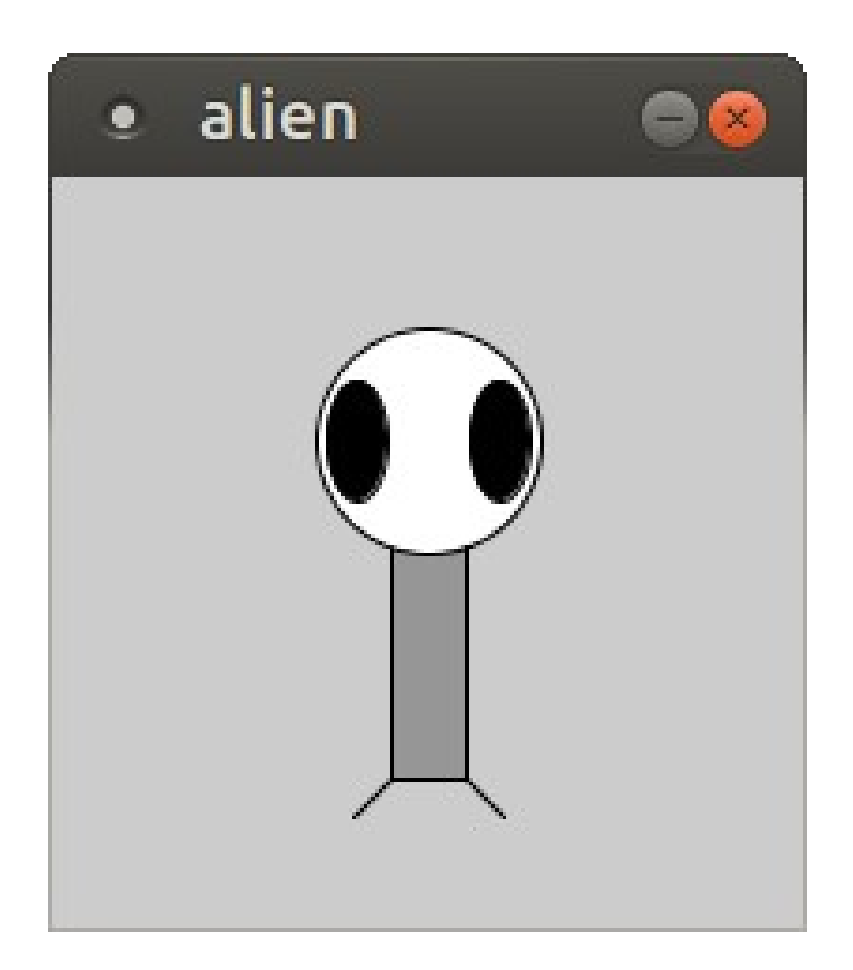

alien.pde

### Uso de variables (igual que en Java)

```
size(300,200);
stroke(255, 0, 0); // linea de color rojo
strokeWeight(4); // ancho de línea 4
int a = 50;
int b = 120;
int c = 180;
int distancia = 10;
line(a,b, a+c, b);
line(a,b+distancia, a+c, b+distancia);
line(a,b+2*distancia, a+c, b+2*distancia);
line(a,b+3*distancia, a+c, b+3*distancia);
```

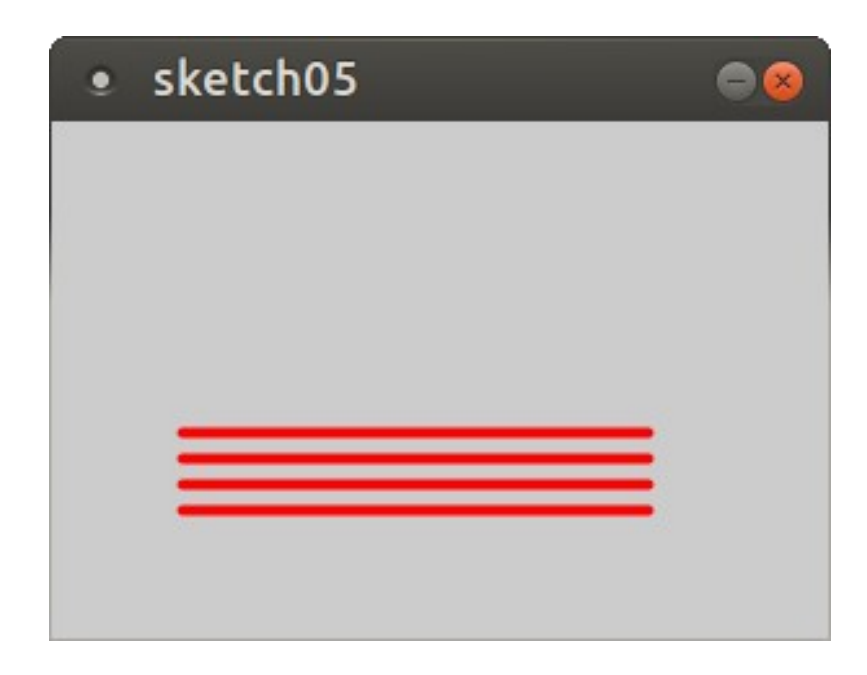

sketch05.pde

- setup() solo se ejecuta una vez al inicio del programa
- draw() se ejecuta repetidamente, en bucle

se llama unas 30 veces por segundo, se suele usar para simular animaciones o tratar vídeo

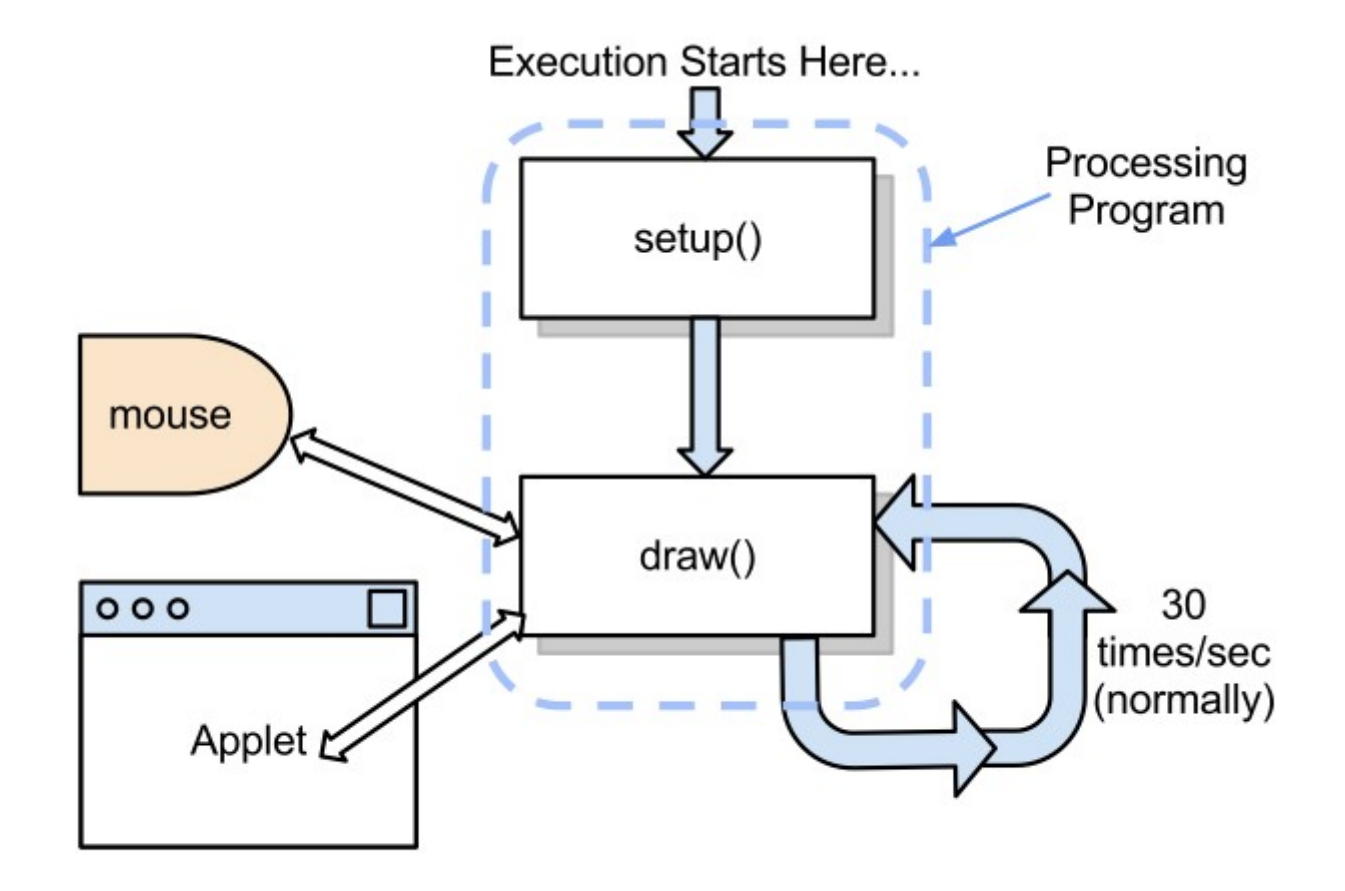

# Ejemplo básico

```
void setup() {
    size(640, 480);
}
```

```
void draw() {
  ellipse(mouseX, mouseY, 80, 80);
}
```

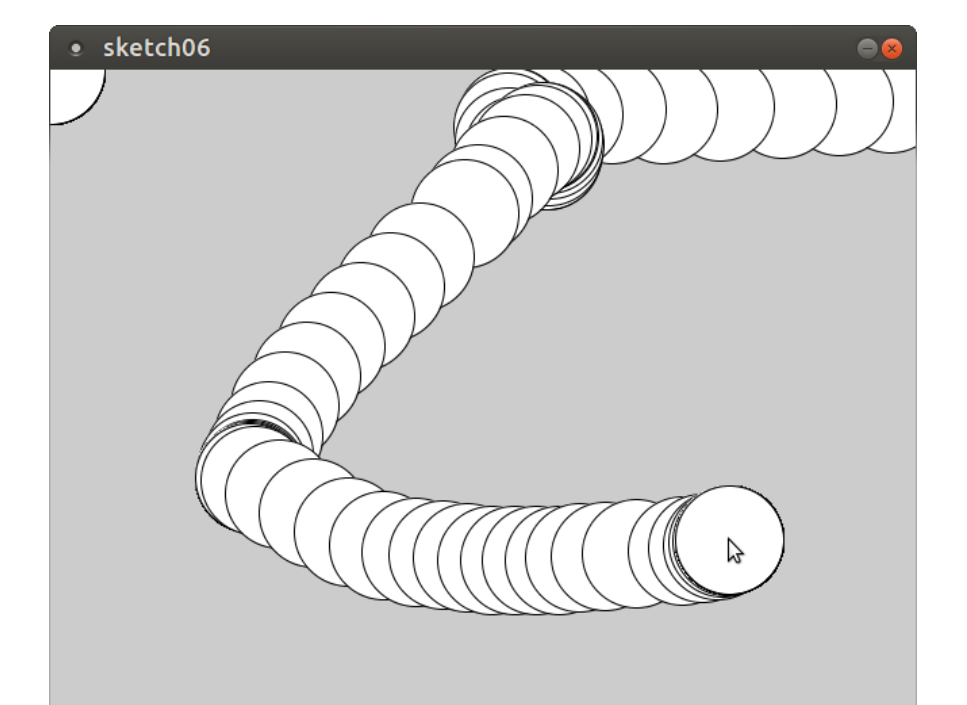

sketch06.pde

# Ejemplo básico 2

```
void setup() {
    size(640, 480);
    smooth();
    noStroke();
}
```

```
void draw() {
  fill(mouseX, mouseY, 0);
  ellipse(mouseX, mouseY, 30, 30);
}
```

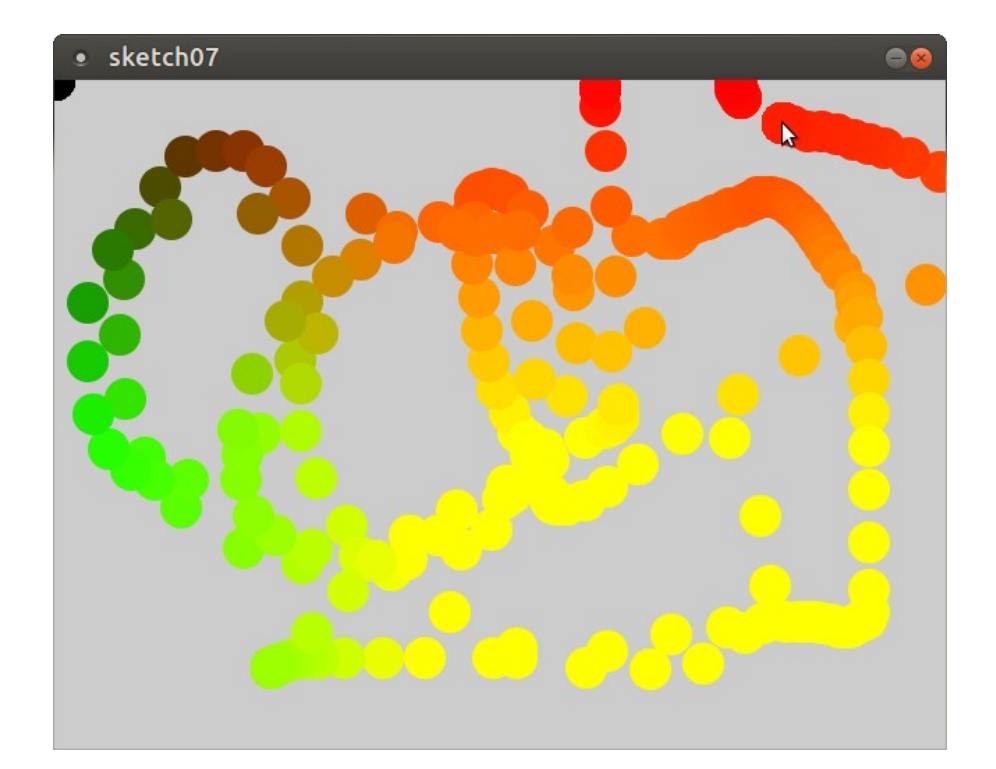

sketch07.pde

### Webcam en Processing (parte 1)

import processing.video.\*; //cargamos la librería de video

Capture video; //objeto para capturar video

```
void setup() {
   size(640, 480); //ventana
   noStroke();
```

}

video = new Capture(this, 640, 480); //se crea el objeto para el video
video.start(); //activamos el video

sketch08.pde

# Webcam en Processing (parte 2)

```
void draw() {
```

}

```
if (video.available() == true) {
    video.read();
}
```

```
image(video,0,0); //coloca la imagen
```

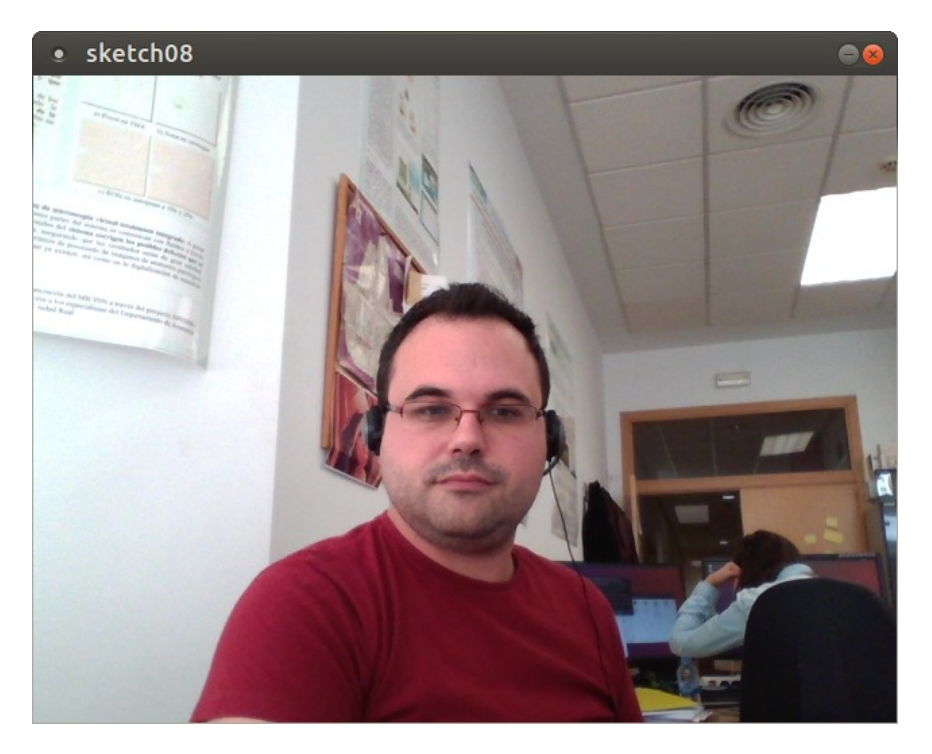

#### sketch08.pde

### Leer un fichero de imagen (OpenCV)

import gab.opencv.\*; //cargamos OpenCV

OpenCV opencv; //objeto para la imagen

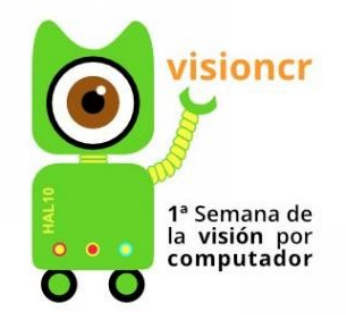

```
void setup() {
    opencv = new OpenCV(this, "test.jpg"); //cargamos la imagen
    size(380, 380);
```

```
image(opencv.getInput(), 0, 0); //mostramos la imagen
}
```

sketch09.pde

## Filtros básicos de imagen (OpenCV)

import gab.opencv.\*; //cargamos OpenCV

OpenCV opencv; //objeto para la imagen

void setup() { opencv = new OpenCV(this, "test.jpg"); //cargamos la imagen opencv.useColor(); //trabajar con la imagen en color size(600, 300);

image(opencv.getInput(), 0, 0, 300, 300); //mostramos la imagen opencv.blur(30); //emborronamos la imagen image(opencv.getOutput(),300,0,300,300);

sketch10.pde

**Taller-Reto Visión** 

31

*isioncr* 1ª Semana de la visión por computador

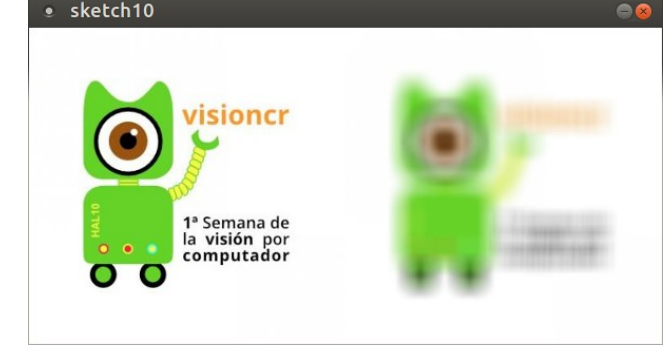

### Otros filtros básicos de imagen

opencv.flip(OpenCV.VERTICAL); //rotar opencv.invert(); //invertir colores opencv.brightness(128); //brillo opencv.brightness((int)map(mouseX,0,width,-255,255)); //brillo ratón opencv.contrast(5); //contraste opencv.contrast(map(mouseX,0,width,0,255)); //contraste raton opencv.threshold(127); //umbralizado opencv.inRange(122,132); //rango

sketch10.pde

### Umbralizado (binarización de una imagen)

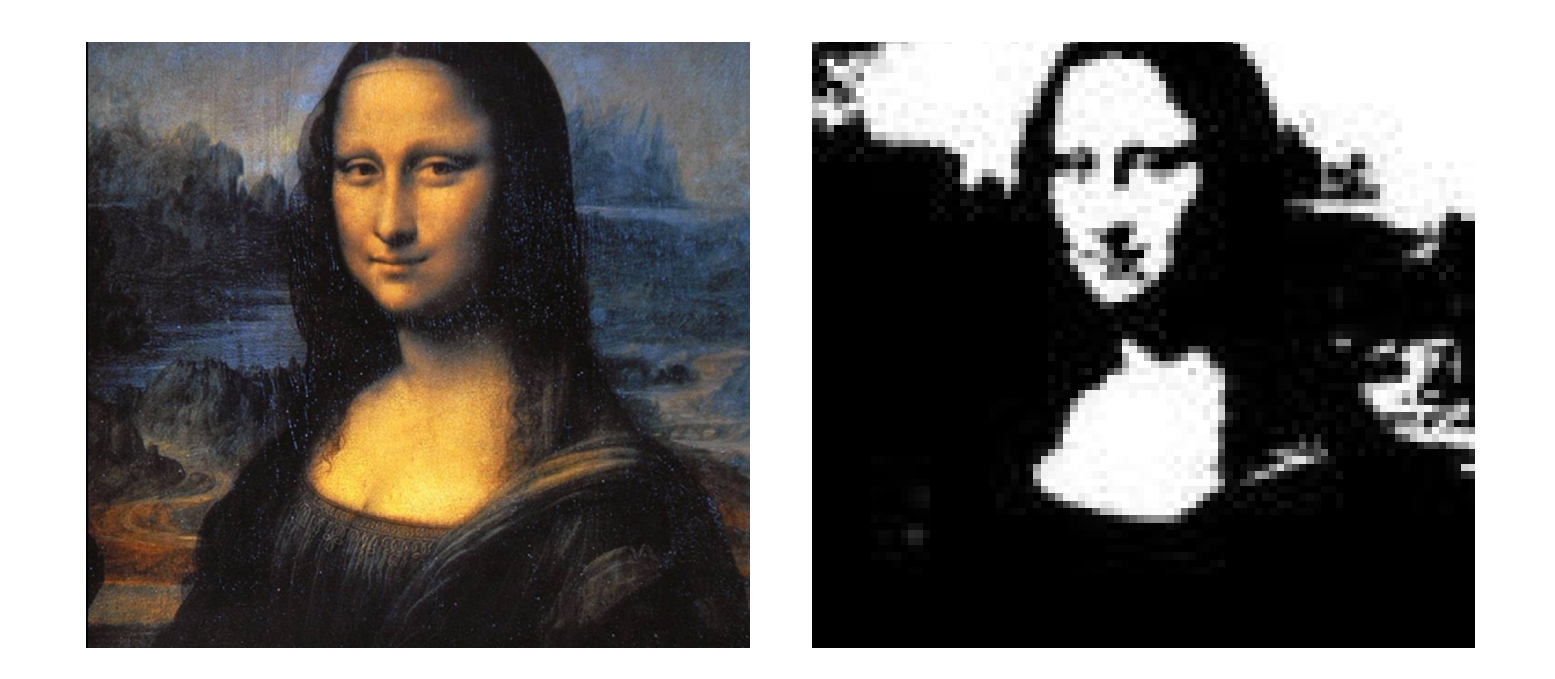

**33** 1ª Semana de la visión por computador

### Detección de bordes (detectar formas)

#### <u>Canny:</u>

```
opencv.findCannyEdges(20,75);
```

#### Scharr:

opencv.findScharrEdges(OpenCV.HORIZONTAL);

#### Sobel:

opencv.findSobelEdges(1,0);

**34** 1<sup>ª</sup> Semana de la visión por computador

### Detección de bordes (ejemplo webcam 1)

```
import gab.opencv.*;
import processing.video.*;
```

```
OpenCV opencv;
Capture video;
```

}

```
void setup() {
    size(960, 720);
    opencv = new OpenCV(this, 640, 480);
    video = new Capture(this, 640, 480);
    video.start();
```

sketch11.pde

# Detección de bordes (ejemplo webcam 2)

```
void draw() {
```

```
if (video.available() == true) {
    video.read();
}
```

```
image(video,0,0,480,360);
```

```
opencv.loadImage(video);
opencv.findCannyEdges(20,75);
image(opencv.getOutput(),480,0,480,360);
```

opencv.loadImage(video); opencv.findScharrEdges(OpenCV.HORIZONTAL); image(opencv.getOutput(),0,360,480,360); opencv.loadImage(video); opencv.findSobelEdges(1,0); image(opencv.getOutput(), 480,360,480,360);

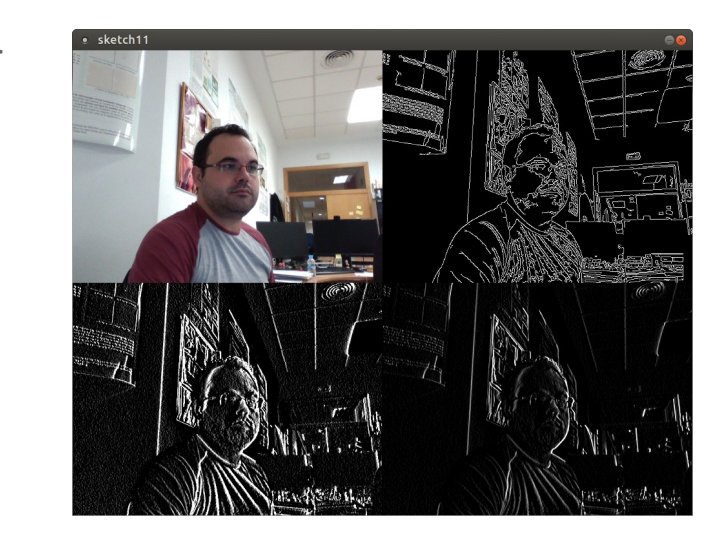

#### sketch11.pde

# Regiones de interés 1 (editar una parte de la imagen)

```
import gab.opencv.*;
import processing.video.*;
```

```
OpenCV opencv;
Capture video;
```

}

```
void setup() {
    size(640, 480);
    opencv = new OpenCV(this, 640, 480);
    video = new Capture(this, 640, 480);
    video.start();
```

sketch12.pde

# Regiones de interés 2 (editar una parte de la imagen)

void draw() {

```
if (video.available() == true) {
   video.read();
}
image(video,0,0,480,360);
```

```
opencv.loadImage(video);
opencv.setROI(100, 100, 200, 200);
opencv.findCannyEdges(20,75);
opencv.releaseROI();
image(opencv.getOutput(),0,0);
```

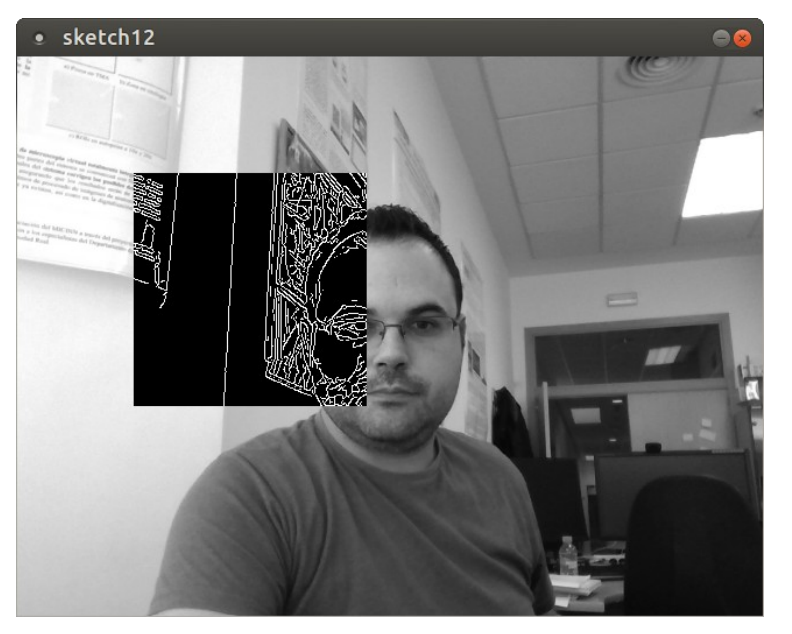

sketch12.pde

**Detección de Caras:** 

- **1. Extracción de Características**
- 2. Entrenamiento del detector
- 3. Recorrer la nueva imagen en busca del objeto aplicando el detector
- 4. Obtener la región que resulte positiva

### **Detección de Caras**

### - Ventana Deslizante

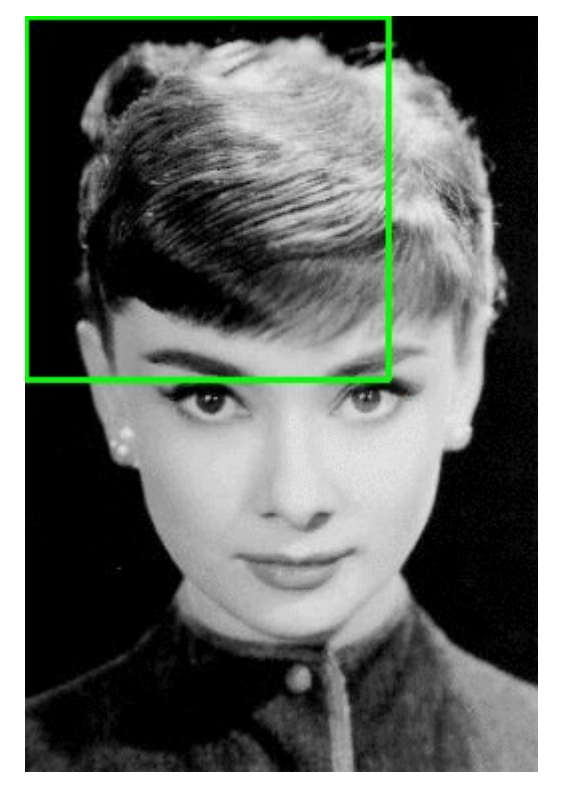

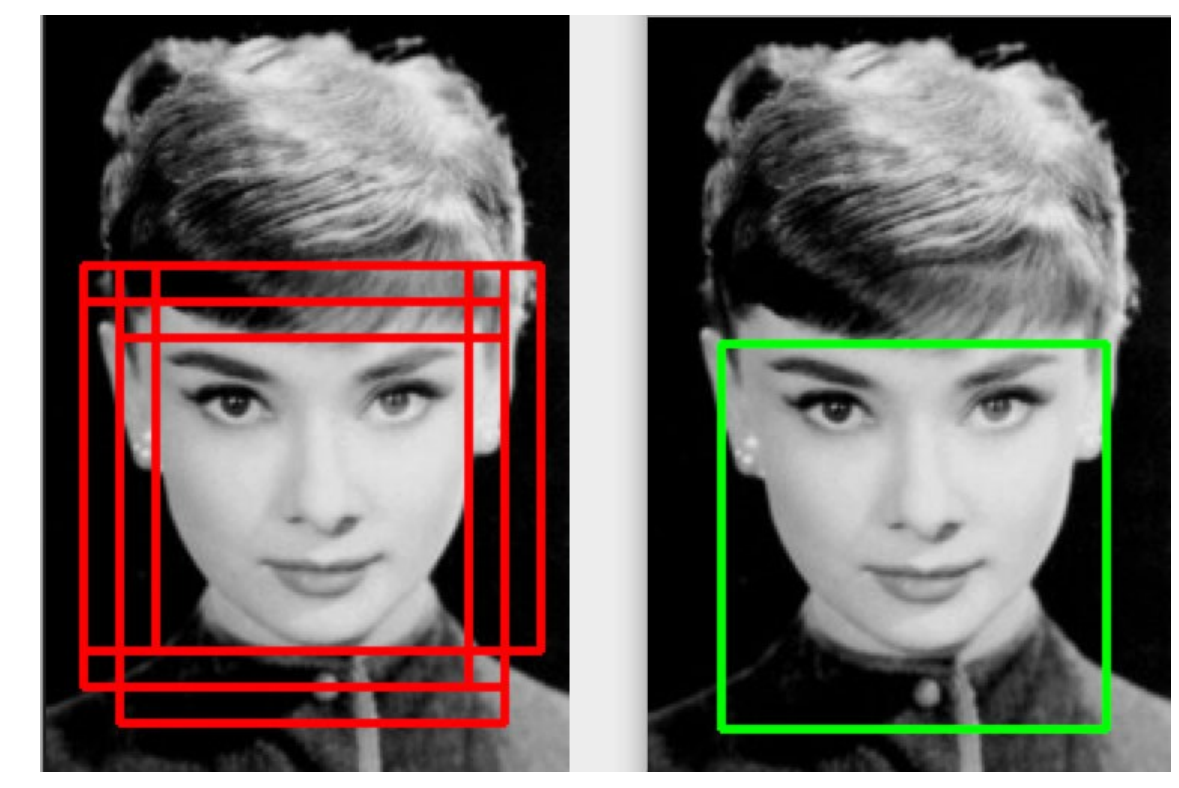

#### **40** 1<sup>ª</sup> Semana de la visión por computador

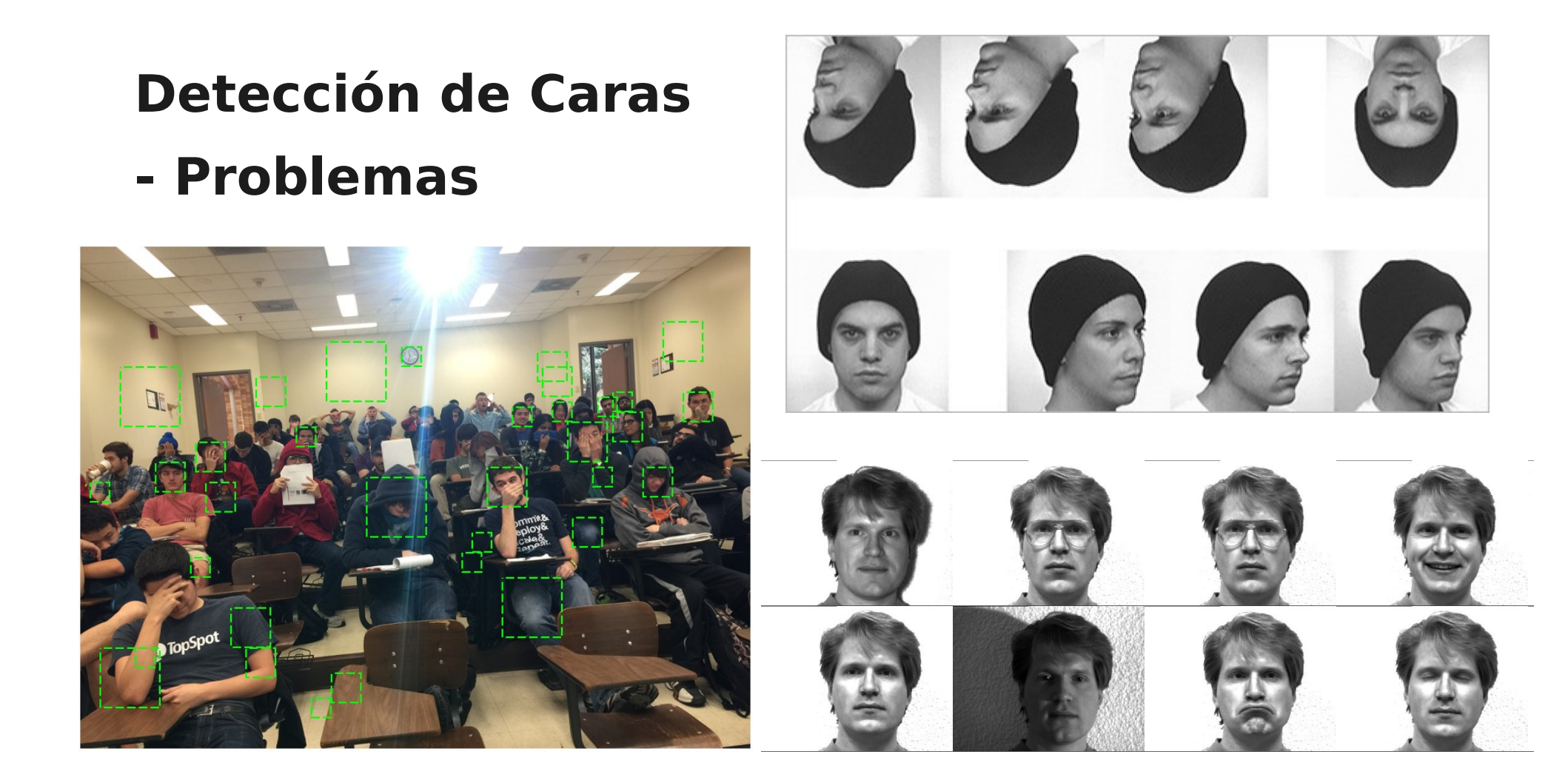

### **Detección de Caras (1)**

import gab.opencv.\*; import processing.video.\*; import java.awt.\*;

OpenCV opencv; Capture video; Rectangle[] faces; void setup() {

```
size(640, 480);
frameRate(30);
noFill();
strokeWeight(2);
stroke(255, 0, 0);
background(0);
```

```
opencv = new OpenCV(this, 640, 480);
opencv.loadCascade(OpenCV.CASCADE_FRONTALFACE);
```

```
video = new Capture(this, 640, 480);
video.start();
```

}

sketch13.pde

# **Detección de Caras (2)**

```
void draw() {
```

```
if (video.available() == true) {
    video.read();
}
```

```
image (video, 0, 0);
```

```
opencv.loadImage(video);
opencv.useColor();
faces = opencv.detect();
```

```
for (int i = 0; i < faces.length; i++) {
    rect(faces[i].x, faces[i].y, faces[i].width, faces[i].height);</pre>
```

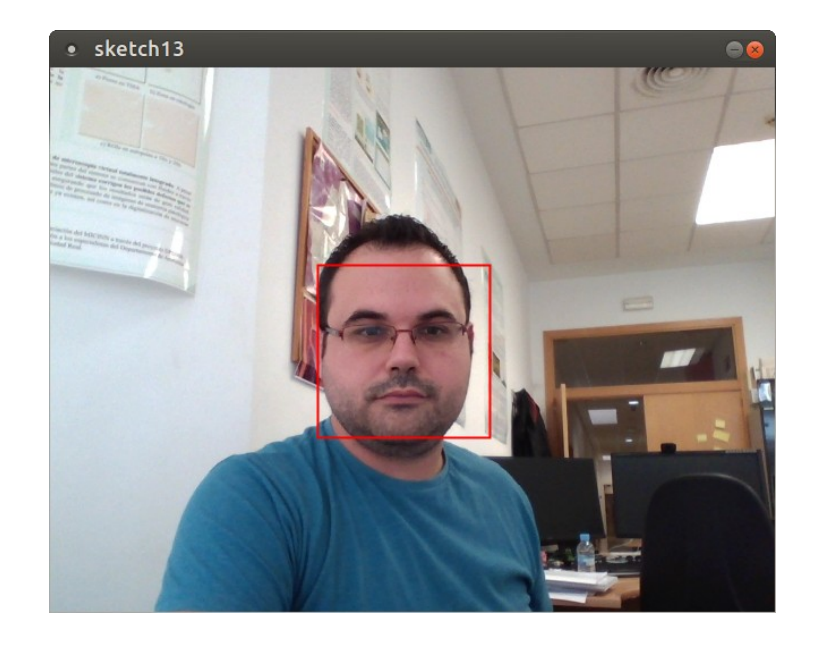

sketch13.pde

### **Detección de Ojos**

float DETECT\_SCALE = 1.2; int DETECT\_MINNEIGHBOURS = 7; int DETECT\_MINSIZE = 0; int DETECT\_MAXSIZE = 0;

opencv.loadCascade(OpenCV.CASCADE\_EYE);

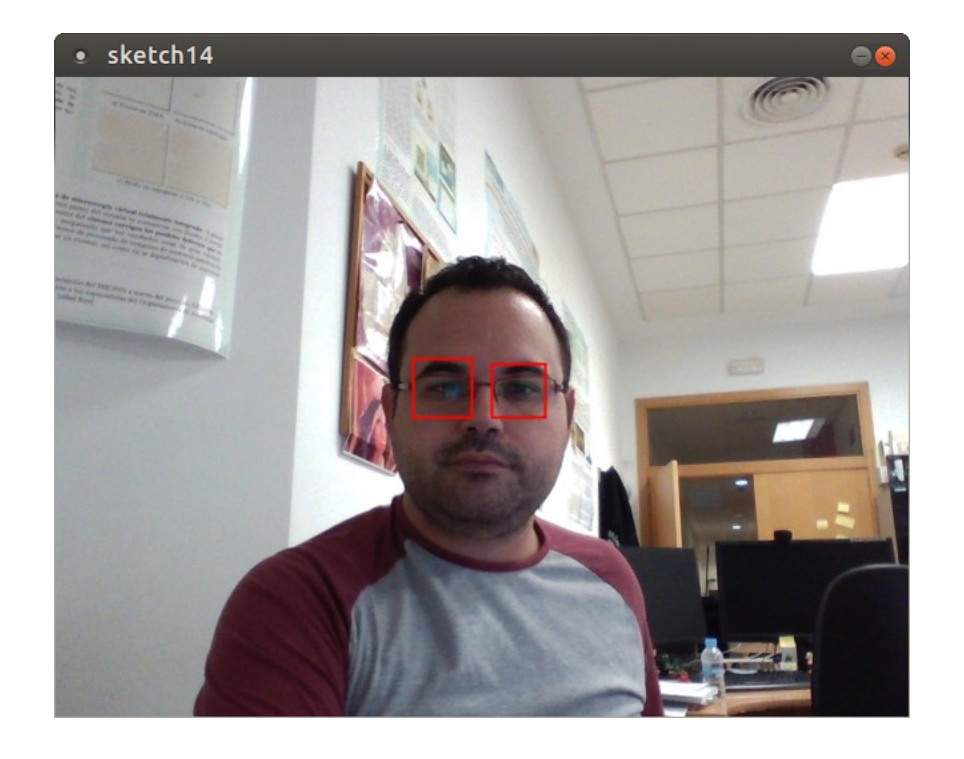

eyes = opencv.detect(DETECT\_SCALE, DETECT\_MINNEIGHBOURS, 0, DETECT\_MINSIZE, DETECT\_MAXSIZE);

sketch14.pde

### **Otros detectores**

CASCADE\_FULLBODY (cuerpo completo)

CASCADE\_LOWERBODY (parte inferior del cuerpo)

CASCADE\_MOUTH (boca)

CASCADE\_NOSE (nariz)

CASCADE\_PEDESTRIAN (peatón)

CASCADE\_PEDESTRIANS (peatones)

CASCADE\_PROFILEFACE (cara de perfil)

CASCADE\_RIGHT\_EAR (oreja derecha)

CASCADE\_UPPERBODY (parte superior del cuerpo)

## **El Futuro... iEs ahora!**

### **Deep Learning**

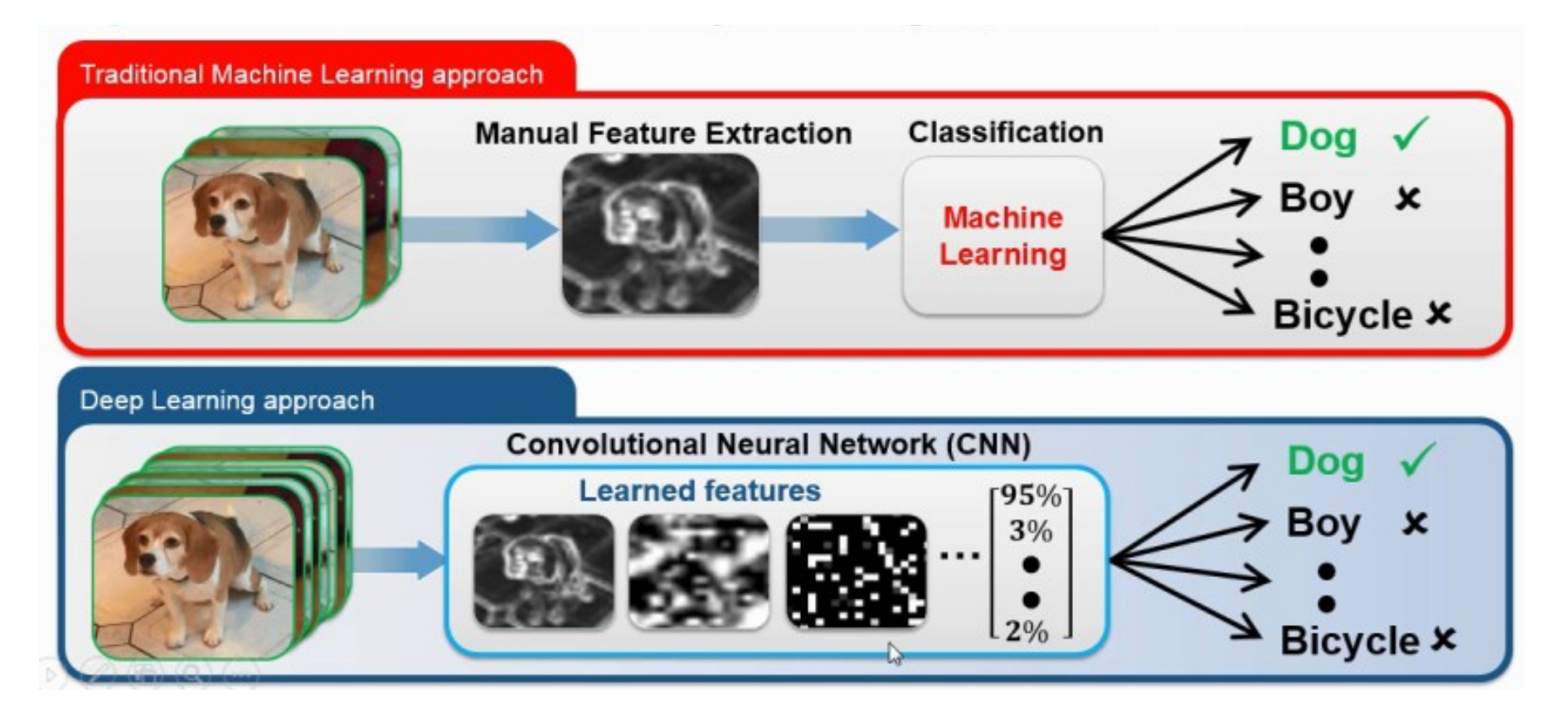

# El Futuro... iEs ahora!

### **Deep Learning**

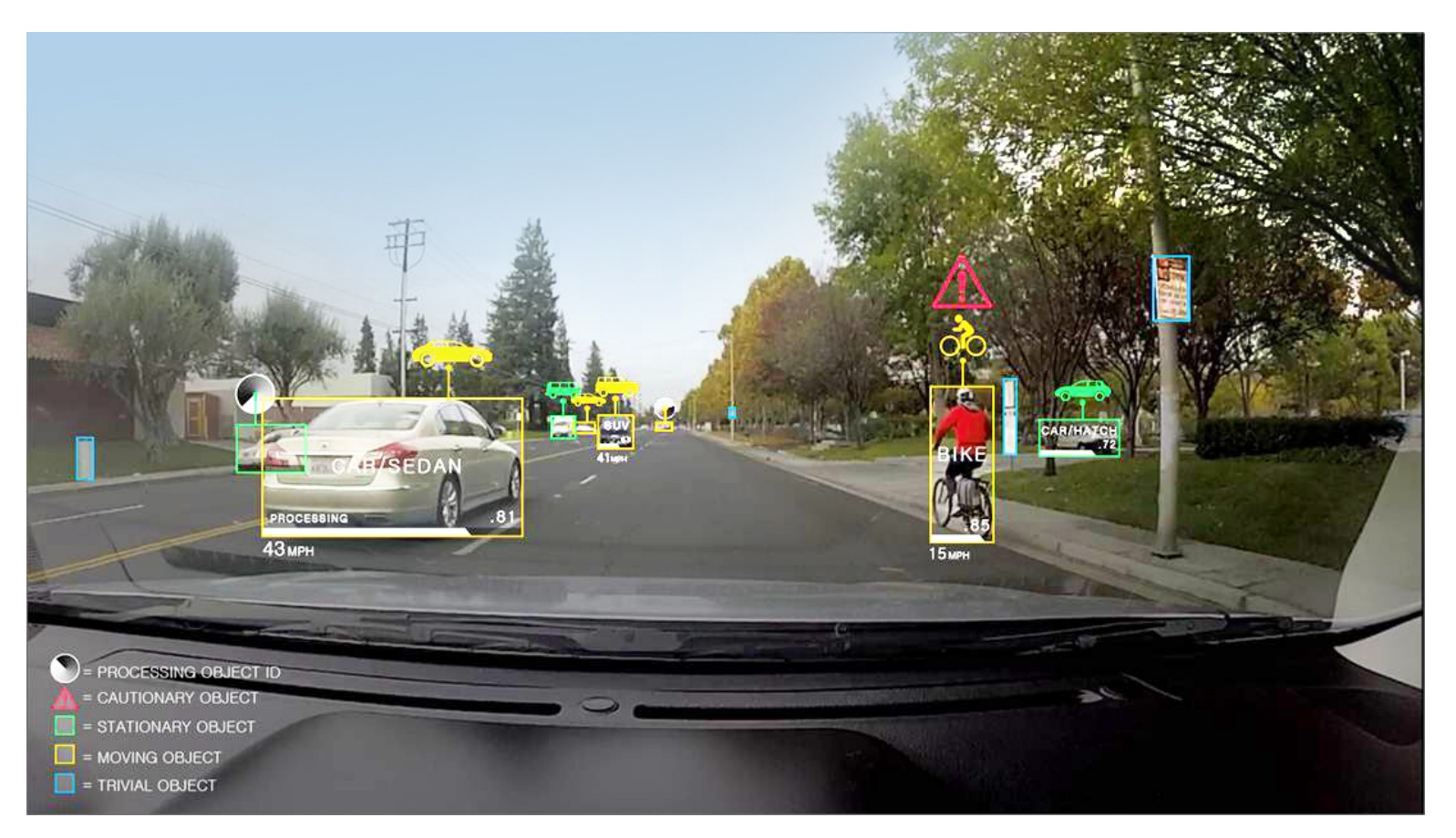

#### **47 1**<sup>a</sup> Semana de la visión por computador

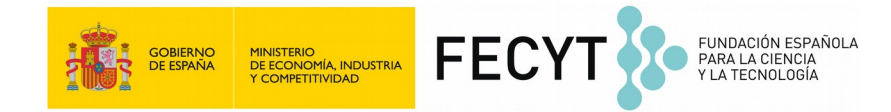

# **10 minutos de descanso y...**

# iComenzamos con el Reto!

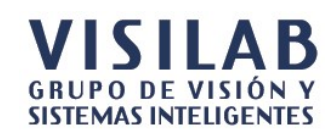

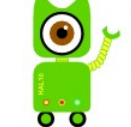

🔞 - 1ª Semana de la visión por computador visioncr

Del 6 al 11 de noviembre de 2017

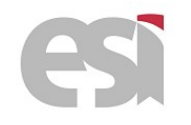